北京博兴远志科技有限公司

# 四路触发器

## 用户手册

#### 2020/3/2

地址:北京市昌平区国际信息产业基地高新四街6号院1号楼一112-113室
苏州市吴中区工业园区苏虹东路方正智谷1幢508室
深圳市宝安区西乡街道臣田工业区第36栋3层308号(定军山电影文化科)

技产业园)

- 电话: 010-61779608
- 传真: 010-61779607
- 网址: http//www.boxing-farview.com

#### 前言

#### 版权所有北京博兴远志科技有限公司 2020。保留一切权利

本手册的任何部分,包括文字、图片、图形等均归属于北京博兴远志科技有限公司(以下简称"本公司"或"博兴远志")。未经书面许可,任何单位和个人不得以任何方式摘录、复制、翻译、修改本手册的全部或部分。除非另有约定,本公司不对本手册提供任何明示或默示的声明或保证。

#### 关于本手册

本手册描述的产品仅供仅供中国大陆地区销售和使用。

本手册作为指导使用。手册中所提供照片、图形、图表和插图等,仅用于解释和 说明目的,与具体产品可能存在差异,请以实物为准。因产品版本升级或其他需 要,本公司可能对本手册进行更新,如您需要最新版手册,请您登录公司官网 查阅(www.boxing-farview.com)。

博兴远志建议您在专业人员的指导下使用本手册。

责任声明

●在法律允许的最大范围内,在法律允许的最大范围内,本手册所描述的产品(含 其硬件、软件、固件等)均"按照现状"提供,可能存在瑕疵、错误或故障,本 公司不提供任何形式的明示或默示保证,包括但不限于适销性、质量满意度、适 合特定目的、不侵犯第三方权利等保证;亦不对使用本手册或使用本公司产品导 致的任何特殊、附带、偶然或间接的损害进行赔偿,包括但不限于商业利润损失、 数据或文档丢失产生的损失。

●若您将产品接入互联网需自担风险,包括但不限于产品可能遭受网络攻击、黑 客攻击、病毒感染等,本公司不对因此造成的产品工作异常、信息泄露等问题承 担责任,但本公司将及时为您提供产品相关技术支持。使用本产品时,请您严格 遵循适用的法律。若本产品被用于侵犯第三方权利或其他不当用途,本公司概不 承担任何责任。

●如本手册内容与适用的法律相冲突,则以法律规定为准

| E | 录 |
|---|---|
|   |   |

| 第一章 产品简介       | 1  |
|----------------|----|
| 1.1 产品说明       | 1  |
| 1.2 主要技术指标     | 1  |
| 1.3 机械尺寸及接口说明  | 2  |
| 1.3.1 机械尺寸     | 2  |
| 1.3.2 接口说明     | 2  |
| 1.3.3 光源通道接口说明 | 3  |
| 1.3.4 触发输入接口说明 | 3  |
| 1.3.5 触发输出接口说明 | 6  |
| 第二章 客户端软件安装    | 6  |
| 2.1 软件安装与卸载    | 6  |
| 2.2 软件运行环境要求   | 6  |
| 第三章 智能通用操作     | 7  |
| 3.1 网口通讯设置     | 7  |
| 第四章 上位机软件功能说明  | 9  |
| 4.1 上位机界面说明    | 9  |
| 4.2 主要功能描述     | 9  |
| 4.2.1 菜单栏      | 9  |
| 4.2.3 参数设置     | 10 |
| 4.2.4 工作模式     | 11 |
| 第五章 故障及排查      | 13 |
| 5.1 网口状态       | 13 |
| 5.2 常见问题列表     | 13 |
| 第六章 修订记录       | 13 |
| 用户意见反馈表        | 14 |
|                |    |

## 第一章 产品简介

#### 1.1 产品说明

本手册提及的控制器(型号: BX-TR-LN4-P/F)是一种四路信号控制器,具有以下特点:可以对外部信号处理,百兆以太网通信,可外部光电触发控制,最小控制精度 1us,4 通道 独立输出,1 路编码器输入。

## 1.2 主要技术指标

| 项目      | 参数          | 说明             |
|---------|-------------|----------------|
| 输入电压    | AC100-240V  | 50/60Hz        |
| 通讯方式    | 100M 网口     |                |
| 短路保护    | 有           |                |
| 触发方式    | 上升沿触发       |                |
| 触发输出电压  | 5V/15V      | 可选(P:5V F:15V) |
| 触发输入编码器 | 5V 差分       | A、B相           |
| 光电输入    | 5V-30V      | 脉宽大于 100us     |
| 控制精度    | 1us         |                |
| 内部触发    | 有           |                |
| 响应延迟    | 小于 0.3us    |                |
| 可接受外部频率 | 小于 500KHz   |                |
| 工作温度    | -5℃到 50℃    |                |
| 工作模式    | 连续/软触发/硬触发/ | 四通道独立工作        |

北京博兴远志科技有限公司 | 第一章 产品简介

1.3 机械尺寸及接口说明

#### 1.3.1 机械尺寸

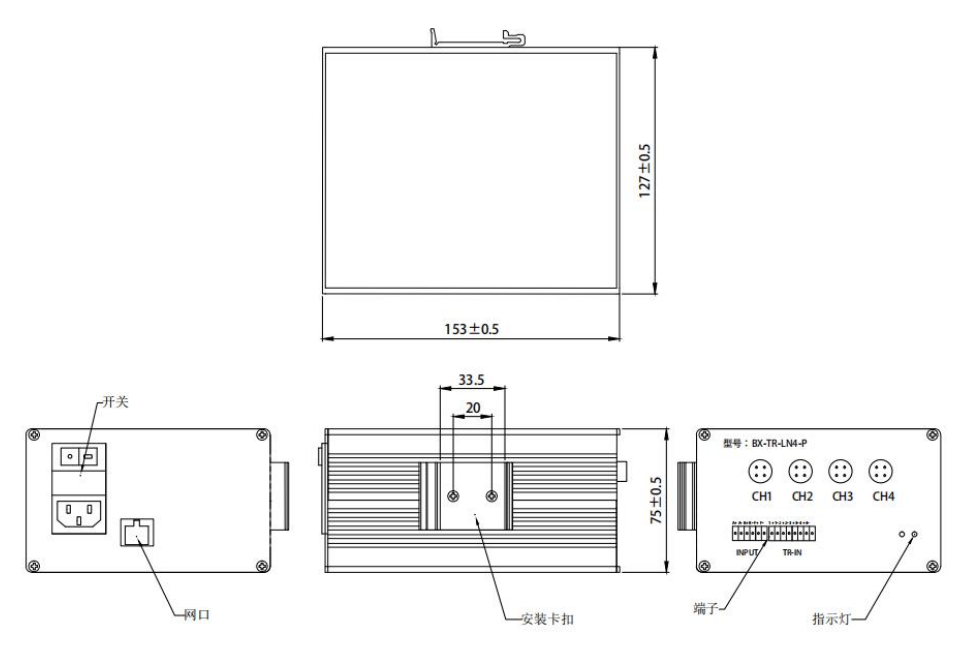

图 1-1 四路触发器机械尺寸图

## 1.3.2 接口说明

四路触发控制器面板如图 1-2, 主要接口包括 AC 供电、网口、输出通道航插、编码输入、光电输入。

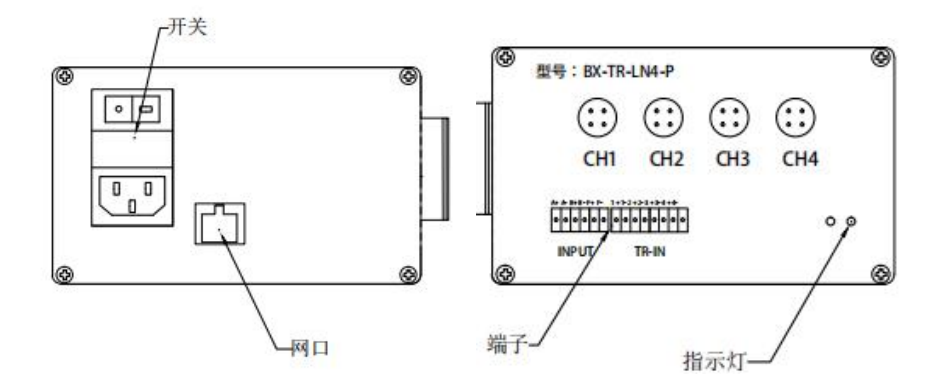

图 1-1 四路触发器主要面板图

| 名称        | 解释说明           |  |  |  |
|-----------|----------------|--|--|--|
| 开关        | 打开或关闭电源        |  |  |  |
| 三芯电源插头    | AC100V - 240V  |  |  |  |
| 网口 百兆网口通信 |                |  |  |  |
| 航插接口      | 四芯航插,行信号和帧信号输出 |  |  |  |
| 端子        | 编码器输入,光电输入     |  |  |  |

## 1.3.3 通道和端子接口说明

本产品共有四个输出通道,分别为 CH1~CH4,最多可支持 4 个通道同时工作,其接口 采用 4 芯航空插头,触发输入采用的是端子。

## 1.3.4 触发输入接口说明

本产品触发输入主要作用控制对应外部编码器信号输入,其定义及说明如下

四路触发器

|                   | 位置 | 说明              |
|-------------------|----|-----------------|
|                   | A+ | A 相编码器输入正(5V)   |
| A+ A- B+ B- F+ F- | A- | A 相编码器输入负正(-5V) |
| 00000             | B+ | B相编码器输入正(5V)    |
|                   | В- | B相编码器输入负正(-5V)  |
|                   | F+ | 保留              |
|                   | F- | 保留              |

四路触发器

|                  | 位置 | 说明       |
|------------------|----|----------|
|                  | 1+ | 第1路光电输入正 |
|                  | 1- | 第1路光电输入负 |
|                  | 2+ | 第2路光电输入正 |
| 1+1-2+2-3+3-4+4- | 2- | 第2路光电输入负 |
|                  | 3+ | 第3路光电输入正 |
|                  | 3- | 第3路光电输入负 |
|                  | 4+ | 第4路光电输入正 |
|                  | 4- | 第4路光电输入负 |

#### 1.3.5 触发输出接口说明

本产品输出共 4 个通道, 其主要是作为相机或采集卡的行信号和帧信号, 其定义及说明 如下:

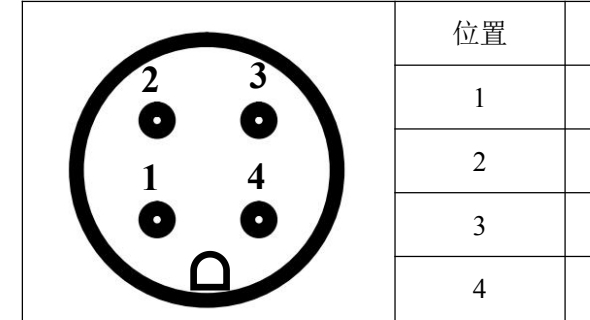

| 位置 | 说明       |
|----|----------|
| 1  | 行输出正(+), |
| 2  | 行输出负(-), |
| 3  | 帧输出正(+)  |
| 4  | 帧输出负(-)  |

## 第二章 客户端软件安装

2.1 软件安装与卸载

本产品客户端软件无需安装与卸载,双击"**四路触发器.exe**"图标,软件即运行。若想 卸载此软件,只需将源文件删除即可。

#### 2.2 软件运行环境要求

| 操作系统    | WinXP, Win7, Win8, Win10 |
|---------|--------------------------|
| 处理器     | 酷睿双核 1.6G 以上             |
| .NET 版本 | 4.5 及以上                  |
| 内存      | 2G 内存                    |
| 显存      | 512M                     |
| 显示器     | 1024*768 像素              |
| 网卡      | 千兆网卡、百兆网卡                |

## 第三章 软件网口操作

#### 3.1 网口通讯设置

1) 控制器与电脑主机通过网线连接并正常上电,保证硬件连接无异常;

2) 依次打开 PC 上的控制器面板》网络和 Internet》网络和共享中心》更改适配器配置,选择对应的网卡,设置本地 IP 为固定 IP,如 192.168.0.100;

| 常规                                 |                                                      |
|------------------------------------|------------------------------------------------------|
| 如果网络支持此功能,则可以获I<br>您需要从网络系统管理员处获得; | 取自动指派的 IP 设置。否则,<br>适当的 IP 设置。                       |
|                                    |                                                      |
| ◎ 自动获得 IP 地址(0)                    |                                                      |
| ─️⑨ 使用卜面的 IP 地址(S):                | 102 169 0 100                                        |
|                                    | 192 . 100 . 0 . 100                                  |
| - チ™掩码(U):                         | 255 .255 .255 .0                                     |
| 默认网关(0):                           | 10 10 10 10 I                                        |
| ● 白动获得 DWS 服务哭地扯了                  | B)                                                   |
| ● 使用下面的 DNS 服务器地址                  | <u>t</u> (E):                                        |
| 首选 DNS 服务器(P):                     | 13 12 21                                             |
| 备用 DNS 服务器(A):                     | 3 2 3.                                               |
| 🔲 退出时验证设置 (L)                      | 高级(٧)                                                |
|                                    | <b>山山市</b> 福定 10 10 10 10 10 10 10 10 10 10 10 10 10 |

图 3-1 网卡属性高级设置

3) 打开上位机软件,单击网口参数设置,点击通过网络搜索选项,单击模块 IP 地址, 设置 IP 与 PC 本地 IP 在同一网段,单击设置选中项参数设置控制器 IP。

四路触发器

| <ul> <li>博兴远志四路触发器</li> <li>申口参数设置</li> <li>网口参数设置</li> <li>关于</li> </ul> |                                         |
|---------------------------------------------------------------------------|-----------------------------------------|
| ■■■■■■■■■■■■■■■■■■■■■■■■■■■■■■■■■■■■                                      | 模块IP: 192.168.0.8 4                     |
| 端口                                                                        | 模块端口: 10000                             |
| 打开串口 关闭串口                                                                 | 通过网络搜索 设置选中项参数                          |
|                                                                           | 横捕TP MACHUH 版本                          |
| 网口通信                                                                      | 192 168.0.8 D8 B0 4C E6 C9 6E 4017<br>3 |
| 服务器IP: 192.168.0.8                                                        |                                         |
| 端口: 10000                                                                 |                                         |
| 连接断开                                                                      |                                         |
|                                                                           |                                         |
|                                                                           |                                         |

图 3-2 网络参数设置

4)更改服务器 IP 与上图中模块 IP 地址(控制器 IP 地址)相同,点击**连接**按钮,提示 **网口连接成功,灰色圆变成绿色圆**,表明控制器连接成功;

| 网口通信               |      |
|--------------------|------|
| 服务器IP: 192.168.0.8 | ]    |
| 端口: 10000          | ]    |
| 连接断开               |      |
| 网口连接成功             | 连接状态 |
|                    |      |

图 3-3 网口通信连接

注: 1、如果确定控制器 IP 与本地 IP 在同一网段, 但不确定 IP, 只需执行 3) 步骤的

1、2 查看控制器 IP,并执行 4)步骤即可;

2、如果确控制器 IP 与本地 IP 在同一网段,而且已经知道控制器 IP 地址,直接执行 4)步骤即可。

## 第四章 上位机软件功能说明

#### 4.1 上位机界面说明

双击"**四路触发器.exe**",打开上位机软件如下图 4-1 所示,其中①②③分别代表菜单栏, 通讯相关、参数设置区域。

| <ul> <li>博兴远志四路触发器</li> <li>串口参数设置 冈口参数设置 关于</li> </ul> | - 12-1 | 机软件加下器              | [41 用泉     | X+1033    | (5分期代表)  |      |           |
|---------------------------------------------------------|--------|---------------------|------------|-----------|----------|------|-----------|
|                                                         |        | 参数设置                |            |           |          |      |           |
| 一<br>一                                                  |        | 通道号 <sup>●</sup> Cl | H1 OCH2    | ⊙CH3 ⊙CH4 | 模式       | ◎连续  | ◎触发       |
|                                                         |        | 触发                  | ◎软触发       | ○硬触发      | 帧信号极性    | ◎低脉冲 | ◎高脉冲      |
|                                                         |        | 信号源                 | ◎内信        | ◎外信       | 相位选择     | ◎A相  | ○AB相      |
|                                                         |        | 行脉宽(us)             | 1          | (1-2000)  | 内信频率(HZ) | 1000 | (1-20000) |
| 网口通信                                                    |        | 帧脉宽(us)             | 1          | (1-2000)  | 行数       | 1000 | (1-65535) |
| 服务器IP: 192.168.0.8                                      |        | 行每帧                 | 1          | (0-65535) | 软触发      |      |           |
| 端口: 10000                                               |        | 工作状态[1-6            | 65535] © 3 | 分频 1      | ○倍频 1    |      |           |
| 四日子闭 所开 历开 一                                            |        | 发送                  | 读取 保       | 存连接状      | 态 🔴      |      |           |
|                                                         | 1      |                     |            |           |          |      | 3         |
|                                                         | 2      |                     |            |           |          |      |           |

图 4-1 上位机界面

#### 4.2 主要功能描述

#### 4.2.1 菜单栏

菜单栏包括: 串口参数、网口参数、关于三个选项

**网口参数设置:**主要设置网口通信中模块 IP、模块端口号、通过网络搜索(硬件 IP),设置选中项参数(更改硬件 IP),网口通信操作说明详见第三章操作。

#### 串口参数为保留,关于是软件相关信息:

#### 四路触发器

| 7 网口设置         |           |                     |
|----------------|-----------|---------------------|
| 模块IP:<br>模块端口: |           |                     |
| 通过网络搜索         | 设置选中项参数   |                     |
| 1987 / LA      | MECO (CAL | <b>J</b> X <b>T</b> |
|                |           |                     |

图 4-2 网口参数设置

## 4.2.3 参数设置

参数设置区域主要是设置对应工作模式和时序:通道选择、信号源、信号频率、模式

等

| 序号 | 名称   | 说明                               |  |  |
|----|------|----------------------------------|--|--|
| 1  | 通道号  | 共 4 个通道,CH1,CH2,CH3,CH4          |  |  |
| 2  | 模式   | 触发:信号源输出指定行数 连续:信号源持续工作          |  |  |
| 3  | 触发   | 软触发:软件控制器起始信号 硬触发:外部光电控制         |  |  |
| 4  | 信号源  | 内信: 内部时钟 外信: 外部编码器信号             |  |  |
| 5  | 相位选择 | 信号源为外信时有效,选择外部 A、AB 相位选择         |  |  |
| 6  | 内信频率 | 信号源为内信时有效,表示行频                   |  |  |
| 7  | 分频   | 对信号计数,比如分频数为2,表示每两个信号记一个信号       |  |  |
| 8  | 行脉宽  | 输出行信号上升沿持续时间,单位为 us              |  |  |
| 9  | 帧脉宽  | 输出帧信号上升沿持续时间,单位为 us              |  |  |
| 10 | 行数   | 触发模式下,信号有效的行数后自动停止,连续模式无意义       |  |  |
| 11 | 行每帧  | 计数多少行后,输出一个帧信号,比如行数 100,行每帧 10,表 |  |  |
|    |      | 示每计数 10 个行信号,输出一个帧信号             |  |  |
| 12 | 帧极性  | 输出帧信号的电平极性,高或低                   |  |  |

4.2.4 工作模式

1.信号源:外信,模式:触发 触发:软触发 相位选择:A相

外信情况下,编码器输入有效,支持 5V 差分、TTL 输入对应接口为端子的 A+、A-,分 频数有效,表示计数外部信号多少个后,算作一个有效信号,降频作用。比如编码器 AB 相行频实际为 20K,设置分频数为 2 后,实际处理的信号为 10K (20K/2)。

。参数如下:

| <br>触发 ◎<br>信号源 ○  | 软触发     | 〕硬触发      |          |      | (17) (17) (17) (17) (17) (17) (17) (17) |
|--------------------|---------|-----------|----------|------|-----------------------------------------|
| 信号源 💿              |         |           | 帧信号极性    | ○低脉冲 | ◎高脉冲                                    |
|                    | 内信      | ◎外信       | 相位选择     | ◎A相  | ○AB相                                    |
| 行脉宽(us) <u>1</u> ( | )       | (1-2000)  | 内信频率(HZ) | 1000 | (1-20000)                               |
| 帧脉宽(us) 10         | )       | (1-2000)  | 行数       | 1000 | (1-65535)                               |
| 行每帧 10             | )       | (0-65535) | 软触发      |      |                                         |
| 工作状态[1-65          | 535] ◎分 | 频 2       | ◎倍频 1    |      |                                         |

4-3 参数(单位 us)

起始信号需要上位机点击"软触发"给出。

时序逻辑如下:

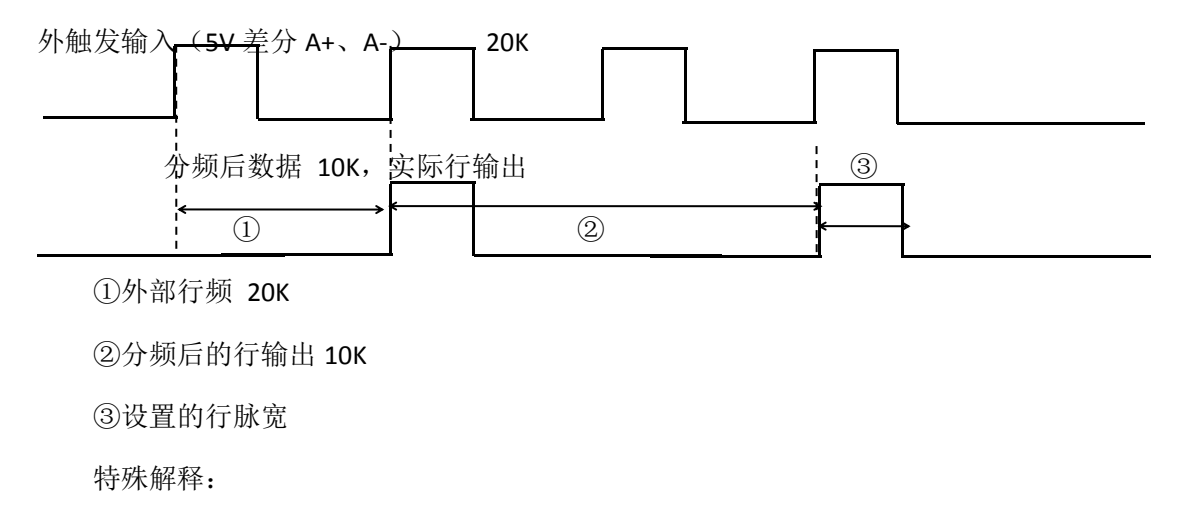

行数:1000,触发器计数等于1000后,停止计数 行每帧:10,触发器每计数10个行信号,输出一个帧信号 帧脉宽:同行脉宽

帧极性: 低脉冲: 以低电平设置脉宽输出 高脉冲: 以高电平设置脉宽输出

此时,内信频率是无效,信号与外部输入大小有关,触发开始信号由上位机软件给出(注:行脉宽一定要小于分频后的周期,推荐10us),如果编码器同时接入了 AB 相,对应软件可选 A 相或者 AB 相,但是,如果编码器只接入一组信号,只能是 A 相,且上位机只能选 A 相。

2.信号源:外信,模式:触发 触发:硬触发 相位选择:A相

此时的起始信号,由外部光电触发,触发信号输入为 5V-30V 电压(上升沿有效)。 光电输入到对应端子的通道 1+1-。参数,时序与软触发基本一致,区别在于信号起始信号, 受外部光电信号控制。A 相 AB 相信号选择,参考上面即可。

#### 3.信号源:外信,模式:连续 触发:硬触发 相位选择:A相

起始信号,外部光电触发,控制器连续对外部信号计数,而不是到指定的行数后自动停止,参数可参考图 4-3,此时**行数大小可随意设置,内信频率无效。** 

时序如下:

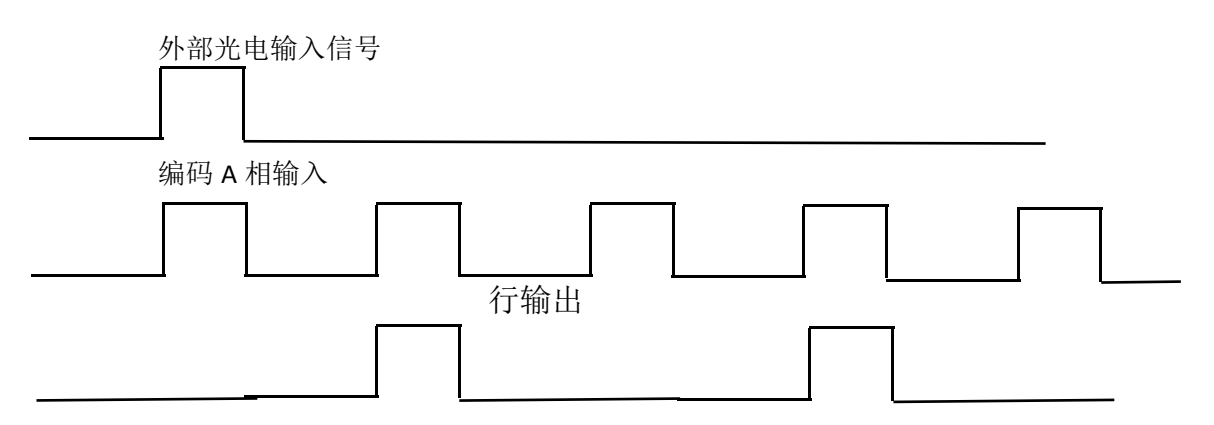

时序跟1类似,工作方式的不同在于,控制器会一致持续计数,直到外部无触发输入(编码器无输入)。

#### 4.信号源:内信

可参考以上外部信号设置,只是信号由内部控制器给出,分频也有作用,此时 A 相、AB 相选择无效。

## 第五章 故障及排查

## 5.1 网口状态

| 図口     | 说明       |
|--------|----------|
| 网口处接口灯 | 指示灯是否在闪烁 |

## 5.2 常见问题列表

| 序号 | 问题描述 | 可能原因 | 解决方法 |
|----|------|------|------|
| 1  |      |      |      |
| 2  |      |      |      |
| 3  |      |      |      |
| 4  |      |      |      |
|    |      |      |      |
|    |      |      |      |

## 第六章 修订记录

| 序号 | 版本号 | 文档编号 | 日期 | 修订记录 |
|----|-----|------|----|------|
| 1  |     |      |    |      |
| 2  |     |      |    |      |
| 3  |     |      |    |      |
| 4  |     |      |    |      |
|    |     |      |    |      |
|    |     |      |    |      |

### 用户意见反馈表

"以人为本、科技创新、服务用户、共同发展,用户的满意是对公司最大的回报!"是博兴远志科技有限公司的宗旨。您的宝贵意见将对我们的工作起到很大的促进作用,请将您对本手册的意见填写在以下格式中。谢谢您的支持与合作。

手册名称:《高亮光源控制器使用说明书》

- 1. 您对本手册的总体评价是:(请打"√")
- □满意□较好□一般□不满意
- 2. 您认为本手册是否存在着以下一些问题(可以多选或不选)
- □ 语言表达不准确
- □结构编排不合理
- □操作步骤过于简单
- □描述与实际产品不符
- □ 图片质量差
- □技术说明需加强
- □其他
- 请您对所提出的意见进行解释说明:

3. 您对本手册比较满意的地方是:

4. 当您阅读本手册时,如果发现了一些错误,请指出错误所在的章节。

5. 如您有其他的建议,请另附纸。

为方便与您联系,请留下您的个人资料:

姓名: 职业:

电话: 单位:

E-mail: 地址:

本手册专供用户、本公司职员以及经本公司许可的人员使用。未经公司书面同意, 任何单位或个人不得以任何方式复制、翻印、改编、摘编、转载、翻译、注释、 整理、出版或传播手册的全部或部分内容。本公司保留在事先不通知用户的情 况下,根据产品的改进修改本手册内容的权利。在使用过程中,如发现本手册 与实际产品有任何不符或疑问,请与本公司产品中心联系。